バンザイシステムのアンインストール(削除)

操作手順 管理者権限のアカウント/パスワードで Windows にログオンしてください。 ・アンインストール(削除)を始める前に、すべてのプログラムを終了してください。 データのバックアップについて プログラムをアンインストールすることによって、バンザイシステム内のすべてのデータが削除されます。 バックアップが必要な場合は、アンインストールする前に[帳票出力・CSV]からデータを出力してください。 1 ムのアンインストール]をクリックします。 ※「ユーザーアカウント制御」が表示された場合は、[はい]をクリックし \*\*\* 電卓 てください。 22 問い合わせ ۲ フーザー アカウント制御 8 ⑦ 次の不明な発行元からのプログラムにこのコンピューターへの変更を許可しますか? 同期電話 20 banzai\_v - .exe プログラム名: D は 産行用・ 不明 ファイルの入手先: インターネットからダウンロード バンザイシステム 2 (おい(<u>Y</u>) いいえ(<u>N</u>) 詳細を表示する(D) 🦾 バンザイシステム これらの通知を表示するタイミングを変更する ø 🥌 バンザイシステムのアンインストール ※下図画面が表示された場合、[OK]をクリックしてから、パソコンにプロ ↺ ヒント グラムをアンインストールする権限 (=管理者権限) のあるアカウント でログインし直して、再度アンインストールをお試しください。 ○ ここに入力して検索 H バンザイシステム - InstallShield Wizard このアプリケーションは、管理者の権限を持つユーザーによってイン ストールされています。アプリケーションの変更またはアンインスト ールには、同等の特権が必要です。

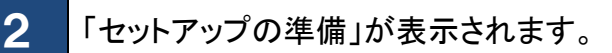

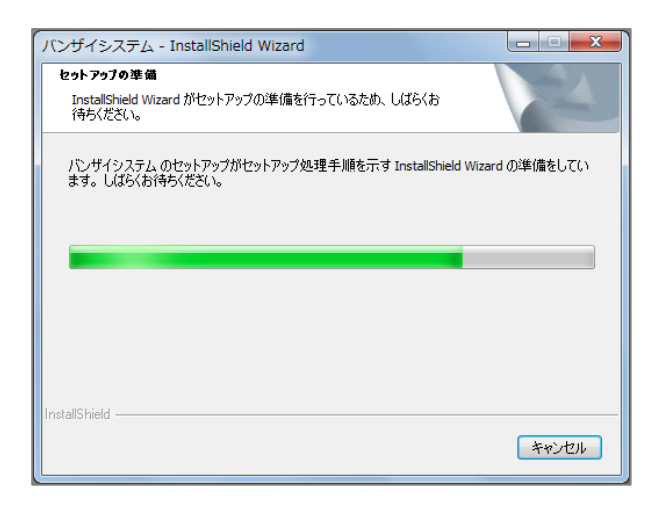

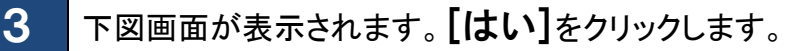

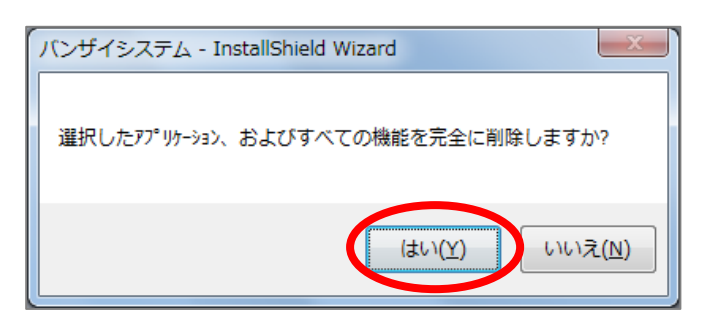

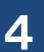

「セットアップステータス」が表示されます。

| ンザイシステム - InstallShield Wizan   | d         | <b>— X</b> |
|---------------------------------|-----------|------------|
| セットアッフ° ステータス                   |           | No.        |
| InstallShield Wizard は バンザイシステム | 、を削除しています |            |
|                                 |           |            |
|                                 |           |            |
|                                 |           |            |
| •                               |           |            |
|                                 |           |            |
|                                 |           |            |
| stallShield                     |           | <br>       |
|                                 |           | 142 672    |

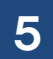

「アンインストール完了」の【完了】をクリックします。

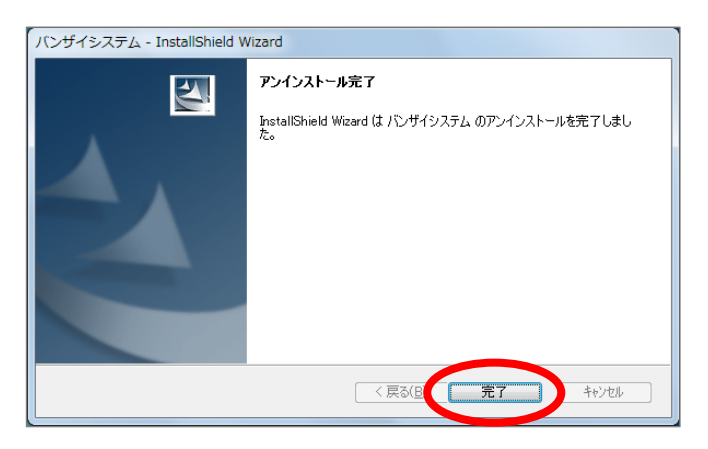

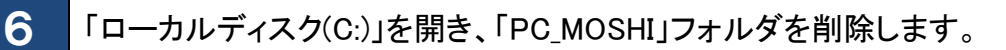

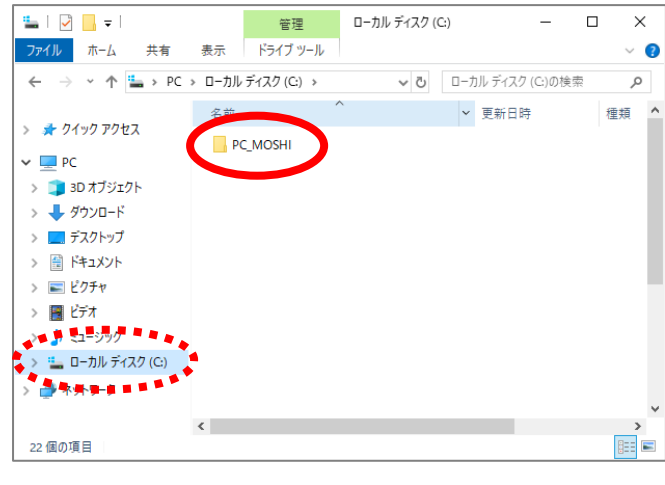

※バンザイシステムのインストール先のフォルダが「ローカルディス ク(C:)」とは別の場所に変更されている場合は、変更された場所を 開いて削除してください。

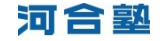